## Web 端申购物品时,如何选择岸基库存

用户登录互海通 Web 端,在"采购管理→采购申请→添加(备件/物料/油料)采购项"界面,可按照以下步骤 1-4 进行操作:

(本文档以"备件"为例操作展示)

| 可以切换至"船舶库          | 存/白有数据库"来              | 查找日标备              | 6件                    | 长胜号               | }(甲板部)-添加管       | 备件采购项             |                     |                   |            | 8                                                                                                    |
|--------------------|------------------------|--------------------|-----------------------|-------------------|------------------|-------------------|---------------------|-------------------|------------|----------------------------------------------------------------------------------------------------|
| 影韵库存(1) 自有数据库(2) 已 | 版加的采购项 ① 未找到备件         | ? 手动添加>            |                       |                   |                  |                   |                     | [] 低于             | 最低库存 技术关键字 | Q ses                                                                                                    |
| 备名称: 全部 泵 柴油机      |                        |                    |                       |                   |                  |                   |                     |                   |            |                                                                                                    |
| > 大螺母              | × 代号/规格/图号             | 部件名称               | 记 设备名称/型              | 号/厂商              | 计量单位             | 岸基库存              | 库存情况                | 申购数量 申月           | 均备注 申购附件   | 操作                                                                                                    |
| 大螺母 ①              | P91103-0018-066        | 自吸离心泪              | 雨水冷却 泵 / 2C150 v      | 182 / 汉姆沃斯        | 件                | 16                | <b>当前 5;</b> 未到 0   | 10                |            |                                                                                                    |
|                    |                        | 24                 |                       |                   |                  |                   | Circle, of spins of |                   |            |                                                                                                    |
|                    |                        |                    |                       |                   |                  |                   |                     |                   |            | 共1条                                                                                                    |
|                    |                        |                    |                       |                   |                  |                   |                     |                   |            |                                                                                                    |
| 1、使用关键 公选左         | 健信息(如备件名称<br>下方"岸基库存查谁 | /代号/规格<br>1″ . 则界i | 各/部件名称等)查<br>面中会显示该备件 | 浅到目标备件<br>的岸基库存,i | ,若发现船船<br>可按需填写6 | 舶库存不够,<br>自购数量,然后 | 点击右下角"库存            | "由领"              |            |                                                                                                    |
|                    |                        | 1 1 10             |                       | H3/T-02/T-13 / ·  |                  | TASSALL AND       |                     | 1                 |            |                                                                                                    |
|                    |                        |                    |                       |                   |                  |                   |                     | $\langle \rangle$ |            |                                                                                                    |
|                    |                        |                    |                       |                   |                  |                   |                     |                   |            |                                                                                                    |
|                    |                        |                    |                       |                   |                  |                   |                     |                   |            |                                                                                                    |
|                    |                        |                    |                       |                   |                  |                   |                     |                   |            |                                                                                                    |
|                    |                        |                    |                       |                   |                  |                   |                     |                   |            |                                                                                                    |
|                    |                        |                    |                       |                   |                  |                   |                     |                   |            |                                                                                                    |
|                    |                        |                    |                       |                   |                  |                   |                     |                   |            |                                                                                                    |
| 岸基库存查询             |                        |                    |                       |                   |                  |                   |                     |                   | <b>`</b> ( | A&####</td></tr><tr><td></td><td></td><td></td><td></td><td></td><td></td><td></td><td></td><td></td><td></td><td></td></tr><tr><td>← 库存申领 进</td><td>、到库存申领编辑</td><td>界面</td><td></td><td></td><td></td><td></td><td></td><td></td><td></td><td></td></tr><tr><td></td><td></td><td></td><td></td><td></td><td></td><td></td><td></td><td></td><td></td><td></td></tr><tr><td>申领单号: P221028000:</td><td>l (长胜号 - 备件 - 甲板部)</td><td></td><td></td><td>2、完</td><td>善库存申领</td><td><b>姉相关信息</b>(特</td><td>梦必填/必选)</td><td></td><td></td><td></td></tr><tr><td>紧急程度*</td><td></td><td></td><td>领货日期。</td><td></td><td></td><td></td><td>領貨地点</td><td>*</td><td></td><td></td></tr><tr><td>正常</td><td></td><td></td><td>• 2022-10-</td><td>28</td><td></td><td></td><td></td><td></td><td></td><td></td></tr><tr><td>申领理由*</td><td></td><td></td><td></td><td></td><td></td><td></td><td></td><td></td><td></td><td></td></tr><tr><td>为了企业控制成本,请尽量描</td><td>述清楚领用理由</td><td></td><td></td><td></td><td></td><td></td><td></td><td></td><td></td><td></td></tr><tr><td></td><td></td><td></td><td></td><td></td><td></td><td></td><td></td><td></td><td></td><td>0 / 500</td></tr><tr><td>+ 添加由领域 申領项:</td><td>1</td><td></td><td></td><td></td><td></td><td></td><td></td><td></td><td></td><td></td></tr><tr><td>▲<br>「<br>▲<br>件名称<br>「<br>」<br>二<br>古<br>可<br>約<br>一<br>二<br>一<br>二<br>一<br>二<br>一<br>二<br>一<br>二<br>一<br>二<br>一<br>二<br>一<br>二<br>一<br>二<br>一<br>二<br>一<br>二<br>一<br>二<br>一<br>二<br>一<br>二<br>一<br>二<br>二<br>二<br>二<br>二<br>二<br>二<br>二<br>二<br>二<br>二<br>二<br>二</td><td>建续添加申领项<br>备件位置号 代号/规</td><td>格/图号</td><td>所属设备</td><td>计量单位</td><td>岸基库存</td><td>船舶库存</td><td>申请未到①</td><td>申领数量</td><td>申领备注</td><td>操作</td></tr><tr><td>大線母 ①</td><td>P91103-</td><td>0018-066</td><td>泵</td><td>件</td><td>16</td><td>5</td><td>0</td><td>10</td><td>请请写备注</td><td></td></tr><tr><td></td><td></td><td></td><td></td><td></td><td></td><td></td><td></td><td></td><td>•</td><td></td></tr><tr><td></td><td></td><td></td><td></td><td></td><td></td><td></td><td></td><td>可修改</td><td>申领数量及备注等</td><td><b><del></del>                                    </b></td></tr><tr><td></td><td></td><td></td><td></td><td></td><td></td><td></td><td></td><td></td><td></td><td></td></tr><tr><td></td><td></td><td></td><td></td><td></td><td></td><td></td><td></td><td></td><td></td><td></td></tr><tr><td></td><td></td><td></td><td></td><td></td><td></td><td></td><td></td><td></td><td></td><td></td></tr><tr><td></td><td></td><td></td><td></td><td></td><td></td><td></td><td></td><td></td><td></td><td></td></tr><tr><td></td><td></td><td></td><td></td><td></td><td></td><td></td><td></td><td>3、点:</td><td>击"保存并提交"</td><td></td></tr><tr><td></td><td></td><td></td><td></td><td></td><td></td><td></td><td></td><td></td><td></td><td></td></tr><tr><td></td><td></td><td></td><td></td><td></td><td></td><td></td><td></td><td></td><td>保存 係</td><td>存并提交 返回</td></tr><tr><td></td><td></td><td></td><td></td><td></td><td></td><td></td><td></td><td></td><td></td><td></td></tr><tr><td>-</td><td>てたム</td><td>FOAt</td><td>10.11 A.C. 11</td><td><u>k 1</u></td><td>TIN</td><td>#R.Rh</td><td></td><td></td><td></td><td></td></tr><tr><td></td><td></td><td></td><td></td><td></td><td></td><td></td><td></td><td></td><td></td><td></td></tr><tr><td></td><td></td><td></td><td>请选择明</td><td>即批流程</td><td></td><td></td><td></td><td></td><td></td><td></td></tr><tr><td></td><td></td><td></td><td></td><td></td><td></td><td></td><td></td><td></td><td></td><td></td></tr><tr><td></td><td></td><td></td><td></td><td></td><td></td><td></td><td></td><td></td><td></td><td></td></tr><tr><td><ul>     <li>库存申</li> </ul></td><td>领审批流程</td><td></td><td></td><td></td><td></td><td></td><td></td><td></td><td></td><td></td></tr><tr><td></td><td></td><td></td><td></td><td></td><td></td><td></td><td></td><td></td><td></td><td></td></tr><tr><td>流程说明:</td><td></td><td></td><td></td><td></td><td></td><td></td><td></td><td></td><td></td><td></td></tr><tr><td>4、洗择</td><td>合话的</td><td>(库存</td><td>字申领)</td><td>审批济</td><td><b>統程</b>,</td><td>点击</td><td>"确定"</td><td></td><td></td><td></td></tr><tr><td></td><td></td><td>(/ 1 1.</td><td>2 1 1217</td><td>1.3000</td><td>101</td><td>////</td><td>-/ D/C</td><td></td><td></td><td></td></tr><tr><td></td><td></td><td></td><td></td><td></td><td></td><td></td><td></td><td></td><td></td><td></td></tr><tr><td></td><td></td><td></td><td></td><td></td><td></td><td></td><td>Trank</td><td></td><td></td><td></td></tr><tr><td></td><td></td><td></td><td></td><td></td><td></td><td>đ</td><td><b>註</b> 取消</td><td></td><td></td><td></td></tr></tbody></table> |

## 下一步:

库存申领单提交审批后,根据审批流程的设定,单据流转至有库存申领审批权限的人员工作 台。 (注意:当库存申领单审批通过后,船端相关人员的工作台会出现"库存申领待验收"任务,即操作验收入库)。**采购申请通过"岸基库存申领"的方式提交的,后续不经过询报价流程。**